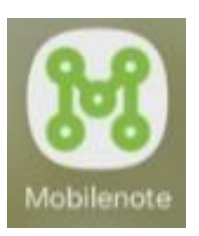

## Mobilenote tunnuksien hakeminen ja sovelluksen lataaminen

## Kaupungin ulkopuoliset urakoitsijat:

 Soita rakennuttajalle ja pyydä tekemään tunnuksien avauspyyntö STADIN HELPDESKissä.

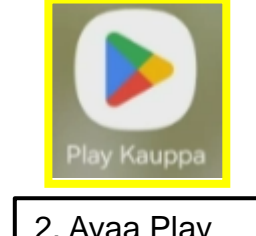

2. Avaa Play Kauppa

## Helsingin kaupungin työntekijät:

 Tee tunnuksien avauspyyntö STADIN HELPDESKissä. Helpdeskiin pääset kaupungin intran (linkki alla) etusivulta kohdasta: työkalut.

https://helsinginkaupunki.sharepoint.com/s ites/Intra (Toimii parhaiten Chromella)

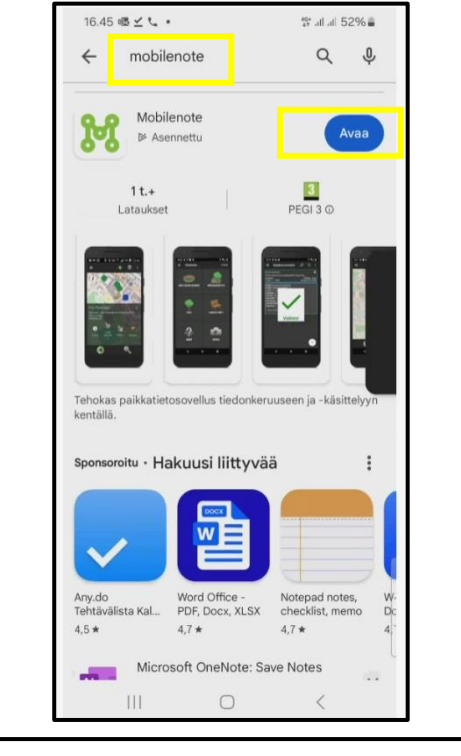

3. Kirjoita hakukenttään Mobilenote ja asenna sovellus. Asennuksen jälkeen avaa sovellus.

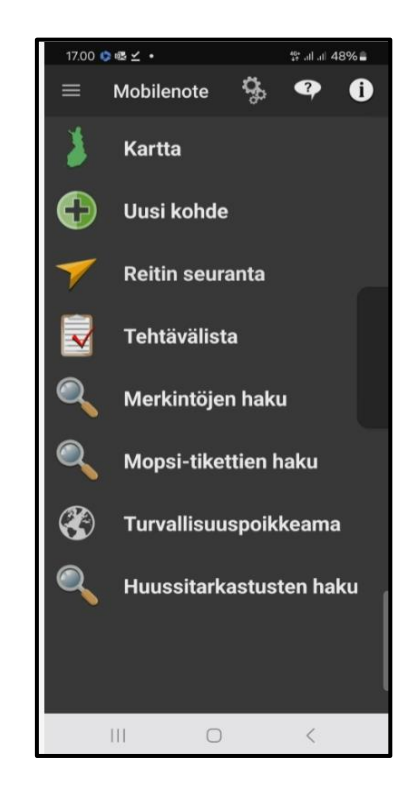

## Mobilenoten etusivu